## Instructions for joining a WebEx videoconference

1. Use one of the following browsers: Firefox, Chrome, Chromium, Edge, Explorer, Safari (the recent versions are preferable) or WebEx-client for Windows or Apple. WebEx-client is available for download at <u>https://www.webex.com/downloads.html</u>

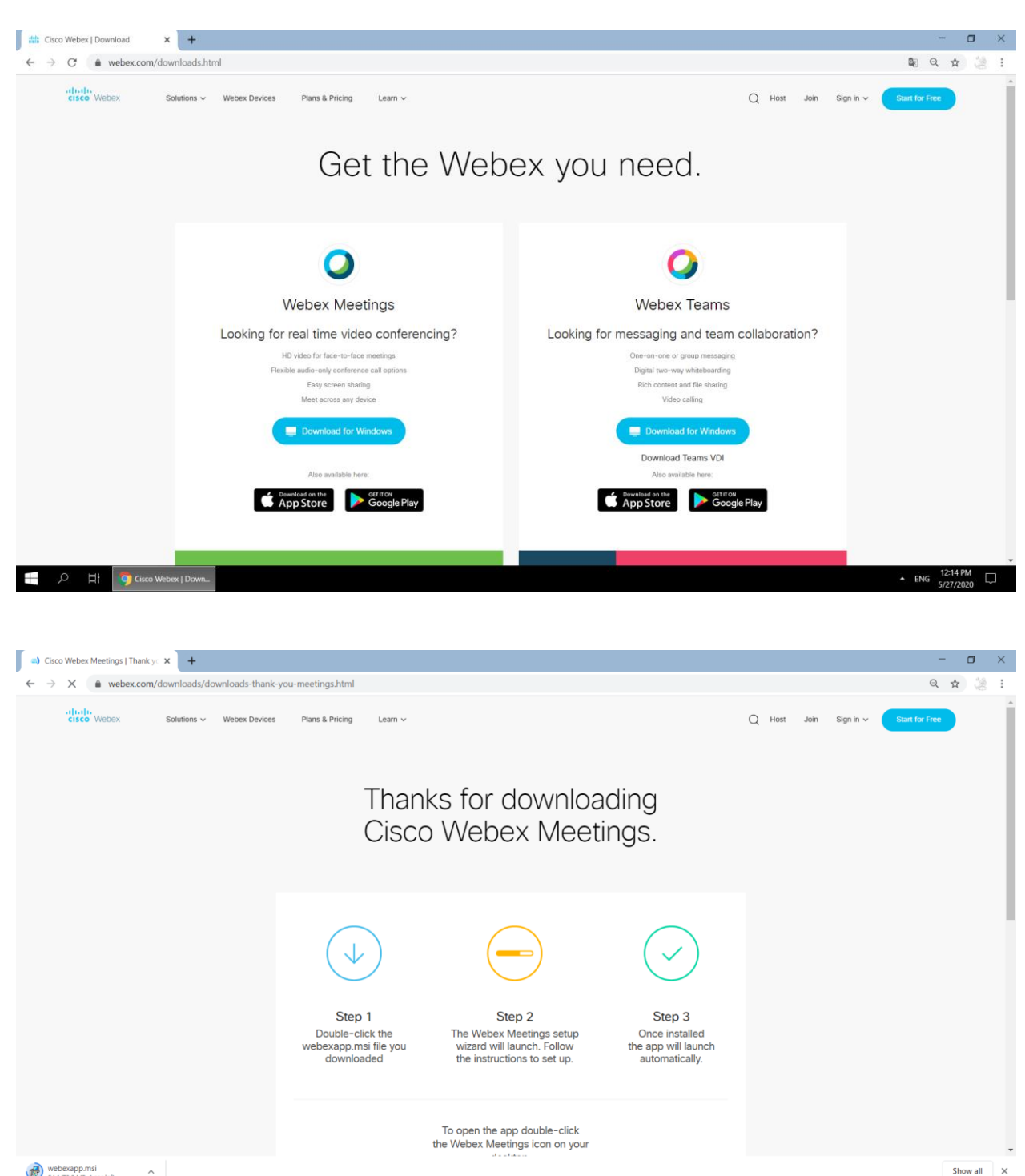

Ŧ-

▲ ENG 5/27/2020

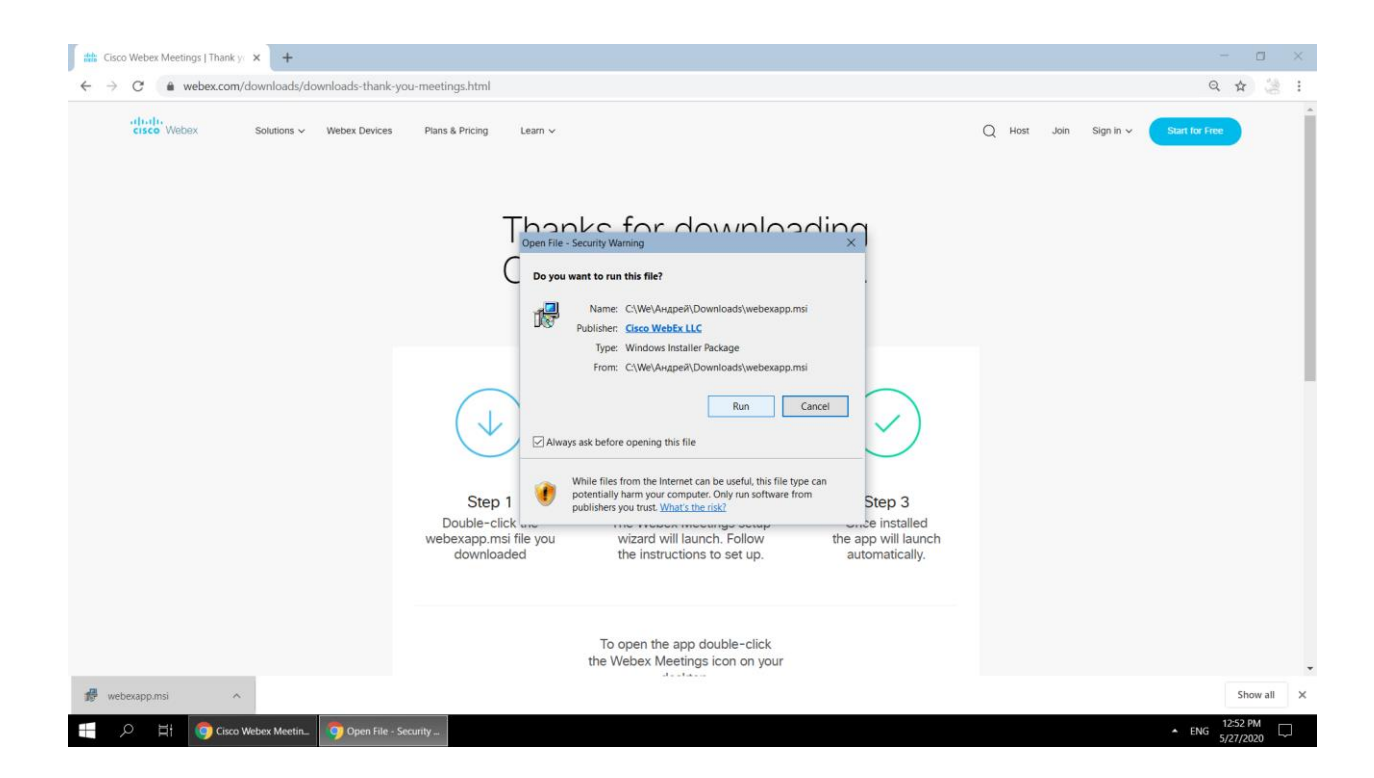

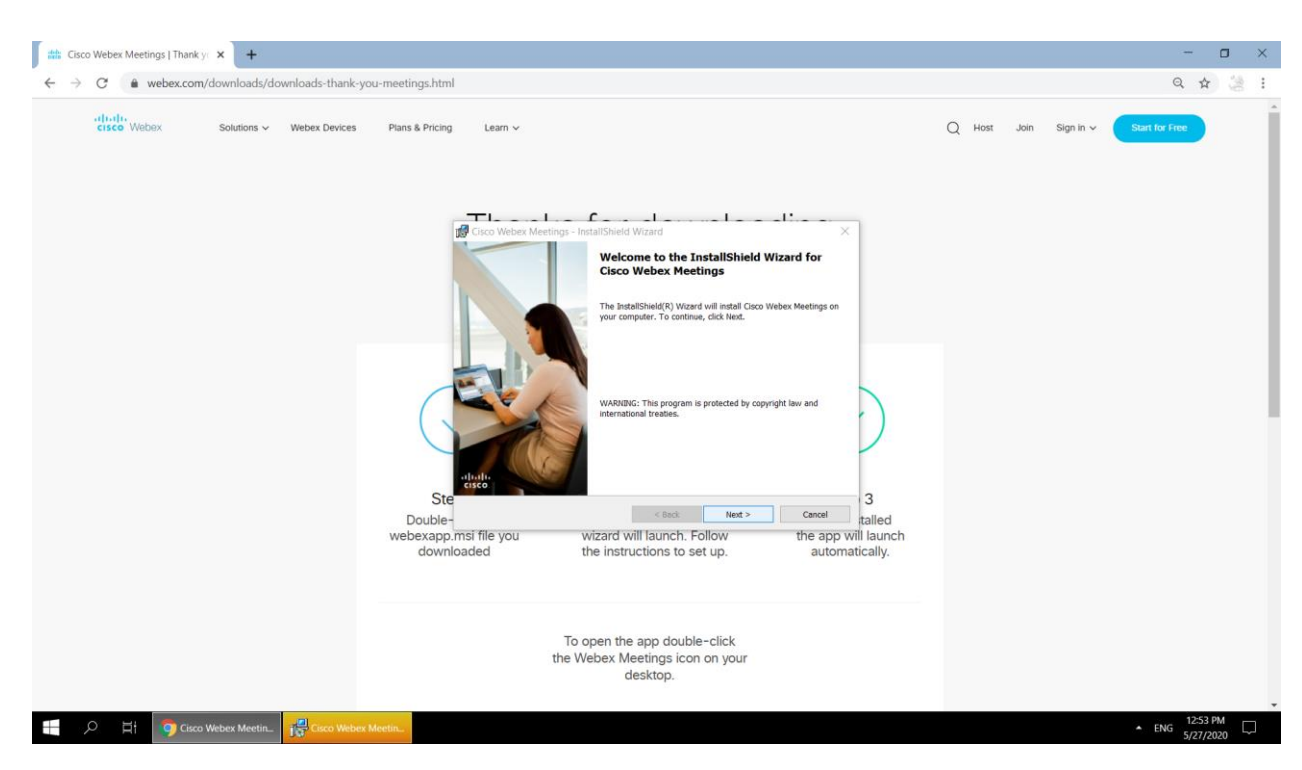

| <b>1</b> | isso Mahou M                            | age I Theoleure M    |                  |                         |                                             |       |        |      |           |                | -        | × |
|----------|-----------------------------------------|----------------------|------------------|-------------------------|---------------------------------------------|-------|--------|------|-----------|----------------|----------|---|
|          | The Cisco Webex Meetings   Thank y: X + |                      |                  |                         |                                             |       |        | · ^  |           |                |          |   |
| ← ·      | → C 🌲                                   | webex.com/downloads/ | downloads-thank- | you-meetings.html       |                                             |       |        |      |           | Q              | <u>م</u> | : |
|          | cisco Web                               | lex Solutions ✓      | Webex Devices    | Plans & Pricing Learn 🗸 |                                             |       | Q Host | Join | Sign in 🗸 | Start for Free |          | Î |
|          |                                         |                      |                  | Cisco Webex Meetings    |                                             | @ - × |        |      |           |                |          |   |
|          |                                         |                      |                  |                         |                                             |       |        |      |           |                |          |   |
|          |                                         |                      |                  |                         |                                             |       |        |      |           |                |          |   |
|          |                                         |                      |                  |                         |                                             |       |        |      |           |                |          |   |
|          |                                         |                      |                  |                         |                                             |       |        |      |           |                |          |   |
|          |                                         |                      |                  |                         |                                             |       |        |      |           |                |          |   |
|          |                                         |                      |                  |                         |                                             |       |        |      |           |                |          |   |
|          |                                         |                      |                  |                         | Sign in to Webex Meetings                   |       |        |      |           |                |          |   |
|          |                                         |                      |                  |                         | Email address                               |       |        |      |           |                |          |   |
|          |                                         |                      |                  |                         | Maud                                        |       |        |      |           |                |          |   |
|          |                                         |                      |                  |                         | Ivex.                                       |       |        |      |           |                |          | 1 |
|          |                                         |                      |                  |                         | Ose as guest                                |       |        |      |           |                |          |   |
|          |                                         |                      |                  |                         |                                             |       |        |      |           |                |          |   |
|          |                                         |                      |                  |                         |                                             |       |        |      |           |                |          |   |
|          |                                         |                      |                  |                         |                                             |       |        |      |           |                |          |   |
|          |                                         |                      |                  |                         |                                             |       |        |      |           |                |          |   |
|          |                                         |                      |                  |                         | cisco Webex                                 |       |        |      |           |                |          |   |
|          |                                         |                      |                  |                         |                                             |       |        |      |           |                |          |   |
|          |                                         |                      |                  |                         | To open the app double-click                |       |        |      |           |                |          |   |
|          |                                         |                      |                  |                         | the Webex Meetings icon on your<br>desktop. |       |        |      |           |                |          |   |
|          |                                         |                      |                  |                         |                                             |       |        |      |           |                |          |   |
| =        | л H                                     | Cisco Webex Meetin.  | _ 🕗 Cisco Webe   | x Meetin                |                                             |       |        |      |           | ▲ ENG 5/22     | 53 PM    |   |

| 📫 Gisco Weberx Meetings   Thank y: 🗙 🕇 🗖 🖉 🗸                               |                         |                                                             |                       |                 |  |  |
|----------------------------------------------------------------------------|-------------------------|-------------------------------------------------------------|-----------------------|-----------------|--|--|
| $\leftrightarrow$ $\rightarrow$ C $($ webex.com/downloads/downloads-thank- | ou-meetings.html        |                                                             |                       | २ 🖈 🎎 :         |  |  |
| titute<br>cisco Webex Solutions ∽ Webex Devices                            | Plans & Pricing Learn ~ | Ø – ×                                                       | Q Host Join Sign in 🗸 | Start for Free  |  |  |
|                                                                            | Which We                | bex site do you want to use?                                |                       |                 |  |  |
|                                                                            | Enter your     Example  | site URL:<br>company.webex.com                              |                       |                 |  |  |
|                                                                            |                         | Next                                                        |                       |                 |  |  |
|                                                                            |                         |                                                             |                       |                 |  |  |
|                                                                            |                         | altala<br>cisco Webex                                       |                       |                 |  |  |
|                                                                            | To open<br>the Webe;    | the app double-click<br>( Meetings icon on your<br>desktop. |                       |                 |  |  |
| → Cisco Webex Meetin.  Cisco Webex                                         | Meetin                  |                                                             |                       | ▲ ENG 5/27/2020 |  |  |

| tt: Cisco Webex Meetings   Thank y: x +                     |                                                                 |                       |                |  |  |  |
|-------------------------------------------------------------|-----------------------------------------------------------------|-----------------------|----------------|--|--|--|
| ← → C & webex.com/downloads/thank-you-meetings.html Q 🛠 🎉 🗄 |                                                                 |                       |                |  |  |  |
| CISCO Webex Solutions V Webex Devices                       | Plans & Pricing Learn V                                         | Q Host Join Sign in 🗸 | Start for Free |  |  |  |
|                                                             | Q Cisco Webex Meetings ∅ − ×                                    |                       |                |  |  |  |
|                                                             |                                                                 |                       |                |  |  |  |
|                                                             |                                                                 |                       |                |  |  |  |
|                                                             | Which Webex site do you want to use?                            |                       |                |  |  |  |
|                                                             | Enter your site URL:                                            |                       |                |  |  |  |
|                                                             | https://jinr.webex.com/                                         |                       |                |  |  |  |
|                                                             | ٠                                                               |                       |                |  |  |  |
|                                                             | Next                                                            |                       |                |  |  |  |
|                                                             |                                                                 |                       |                |  |  |  |
|                                                             |                                                                 |                       |                |  |  |  |
|                                                             |                                                                 |                       |                |  |  |  |
|                                                             |                                                                 |                       |                |  |  |  |
|                                                             | cisco Webex                                                     |                       |                |  |  |  |
|                                                             |                                                                 |                       |                |  |  |  |
|                                                             | To open the app double-click<br>the Webex Meetings icon on your |                       |                |  |  |  |
|                                                             | desktop.                                                        |                       |                |  |  |  |
| 🗐 🔗 🗐 💿 Cisco Webex Meetin 💽 Cisco Web                      | Meetin                                                          |                       | ▲ ENG 12:59 PM |  |  |  |

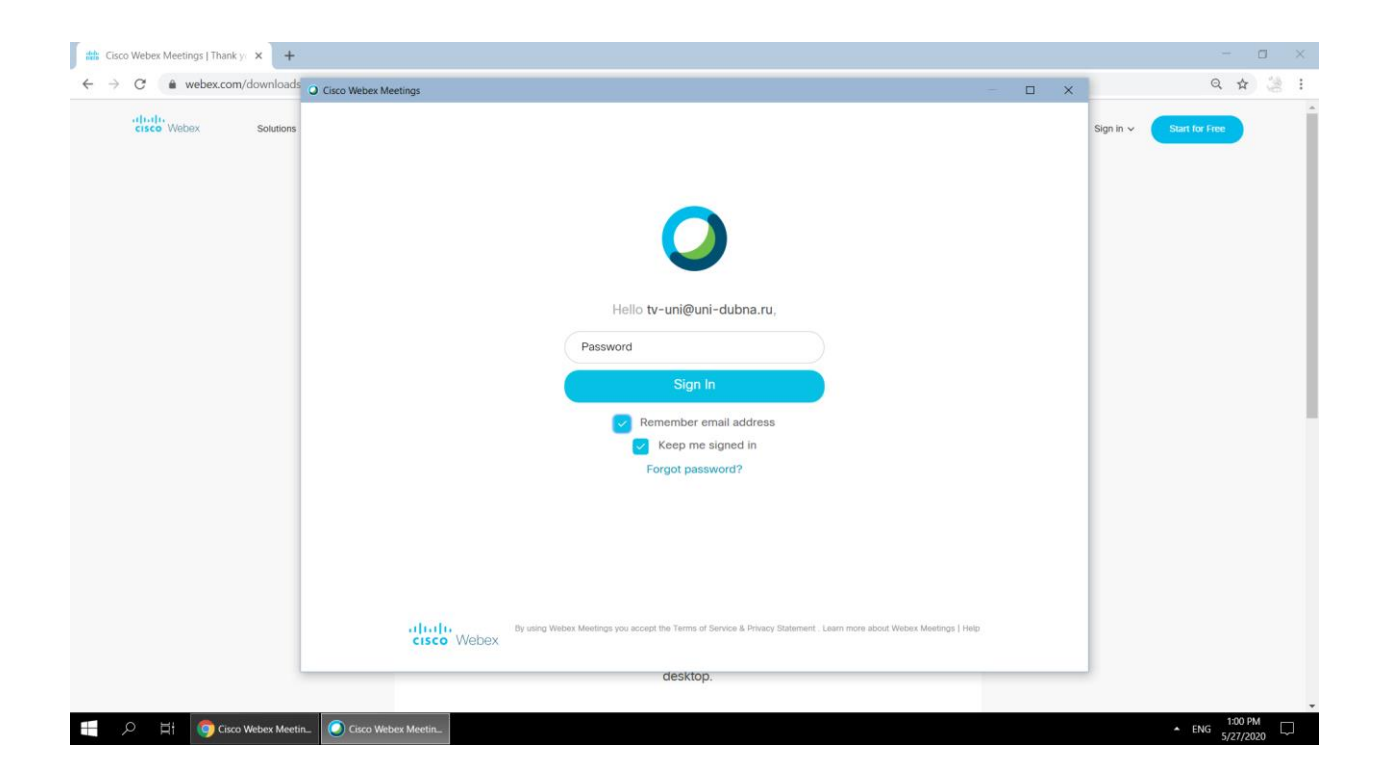

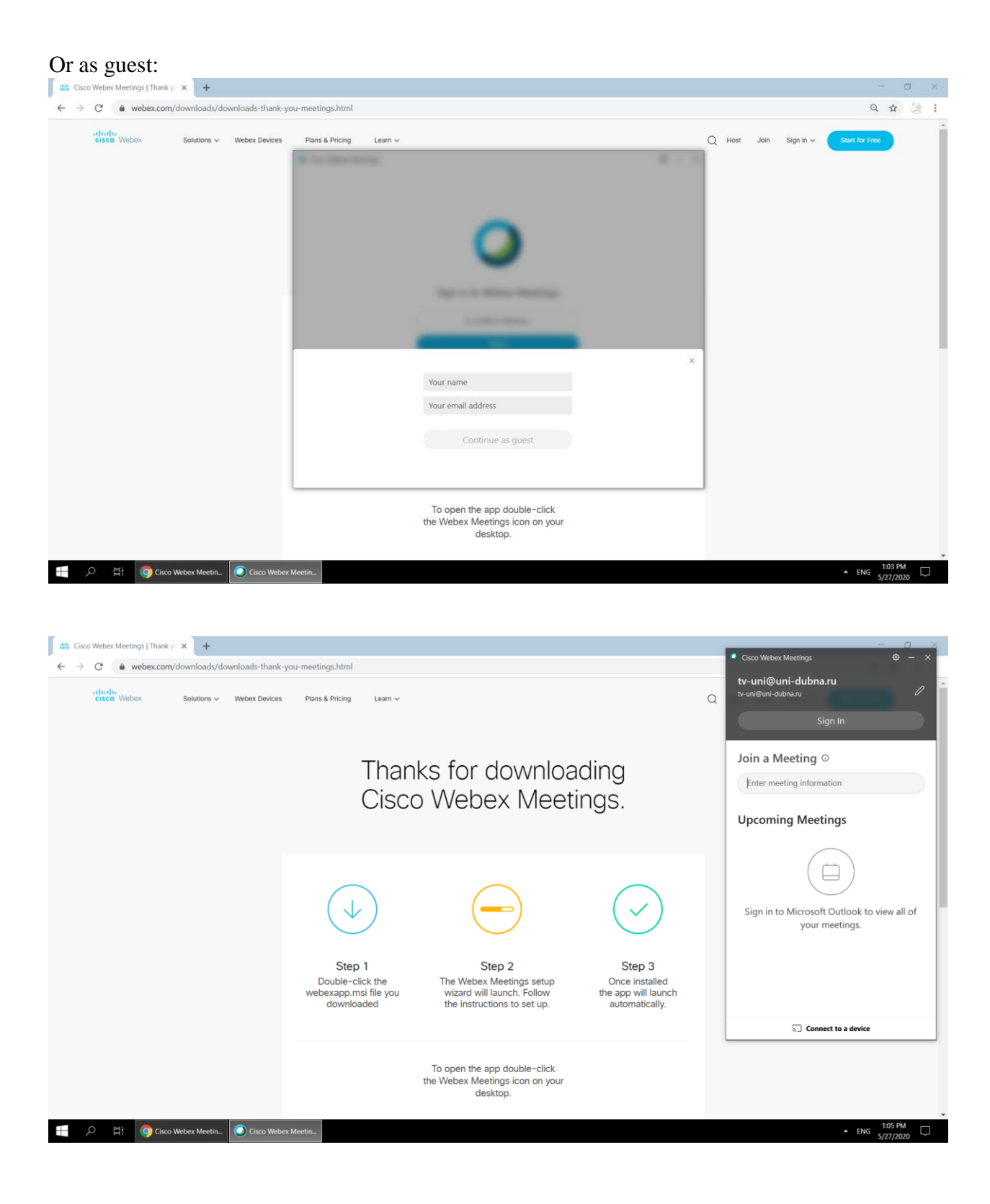

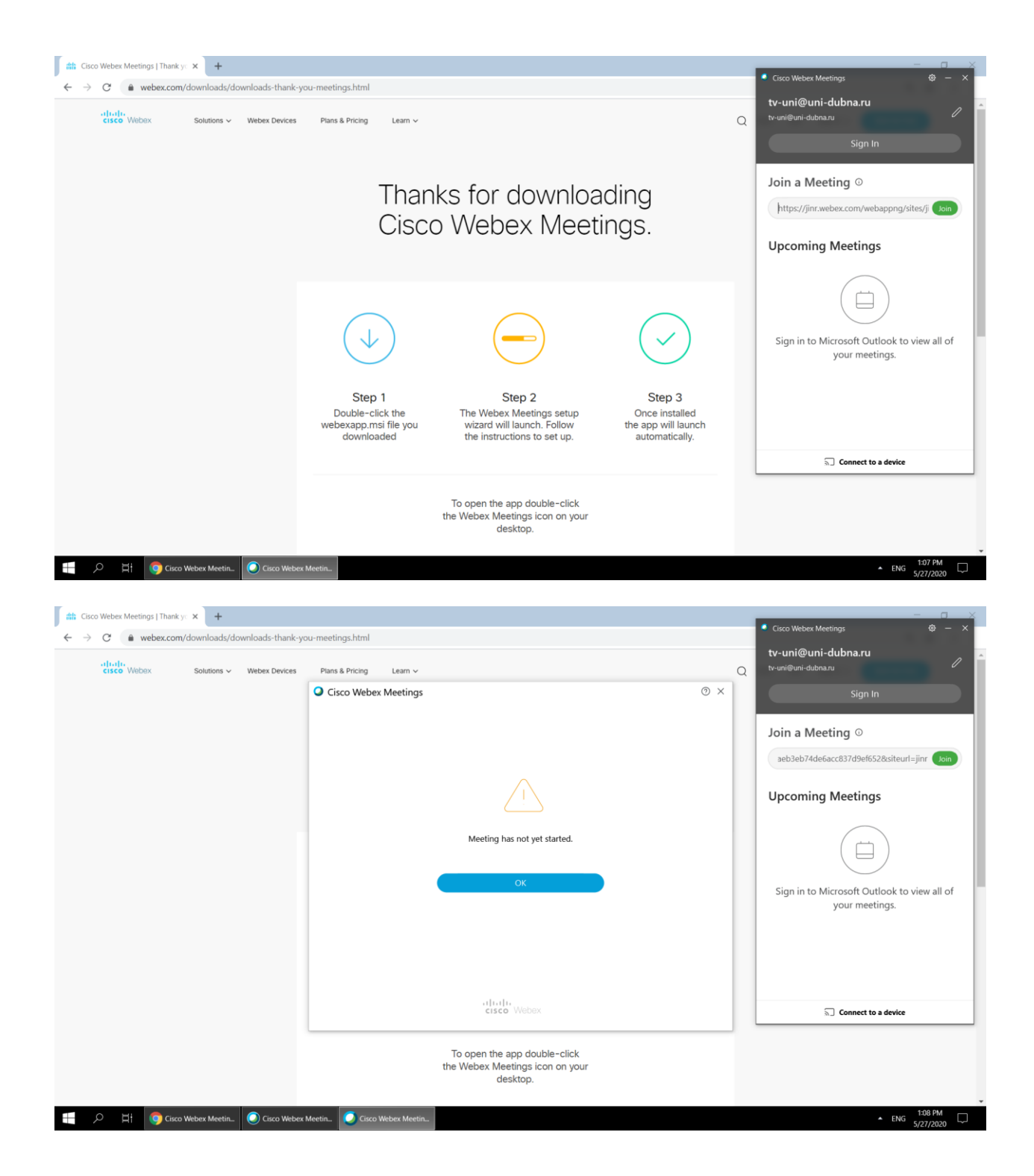

2. Click on the invitation link provided to you by e-mail:

(see the example below. The link is to be copied from your e-mail and pasted in the browser line) <u>https://jinr.webex.com/jinr-ru/j.php?MTID=m7aa3400daeb3eb74de6acc837d9ef652</u>

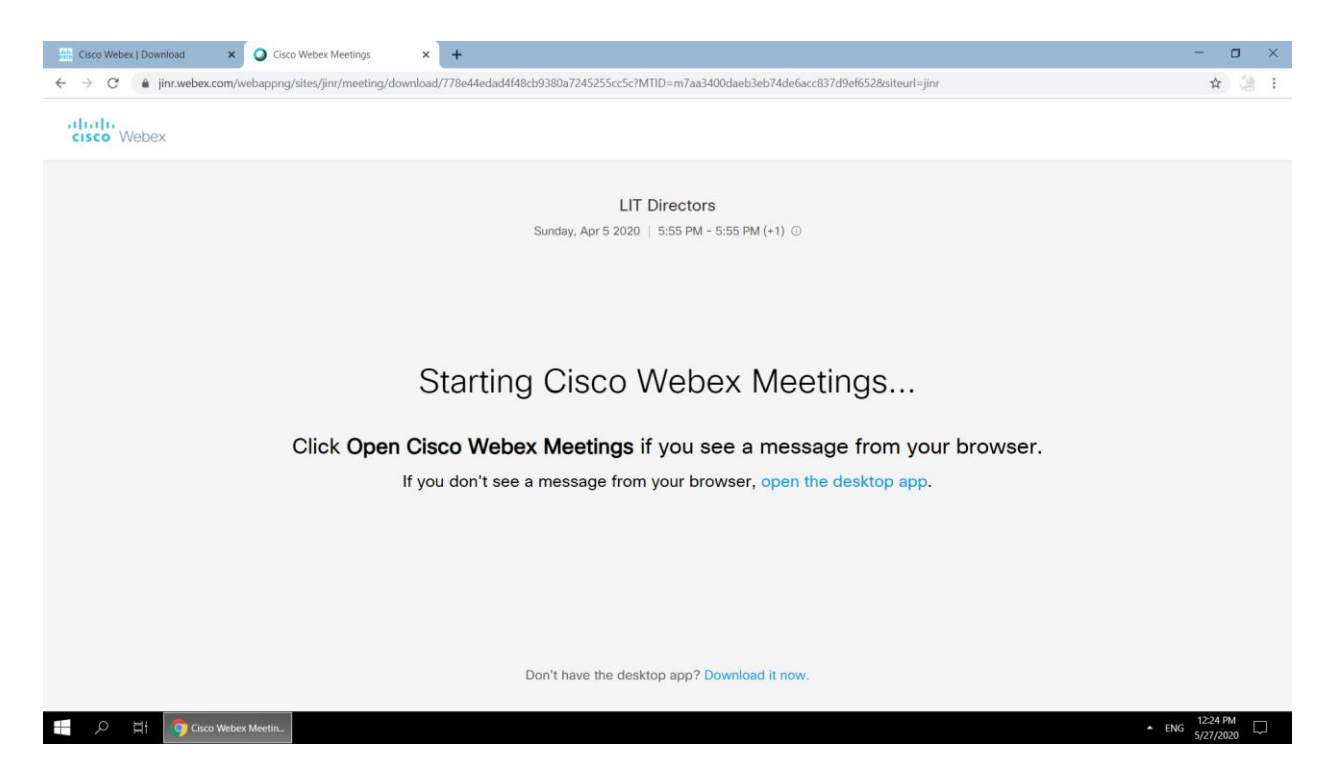

3. In case your software operation in the browser defaults for any reason and you haven't installed WebEx-client yet, please, install it here:

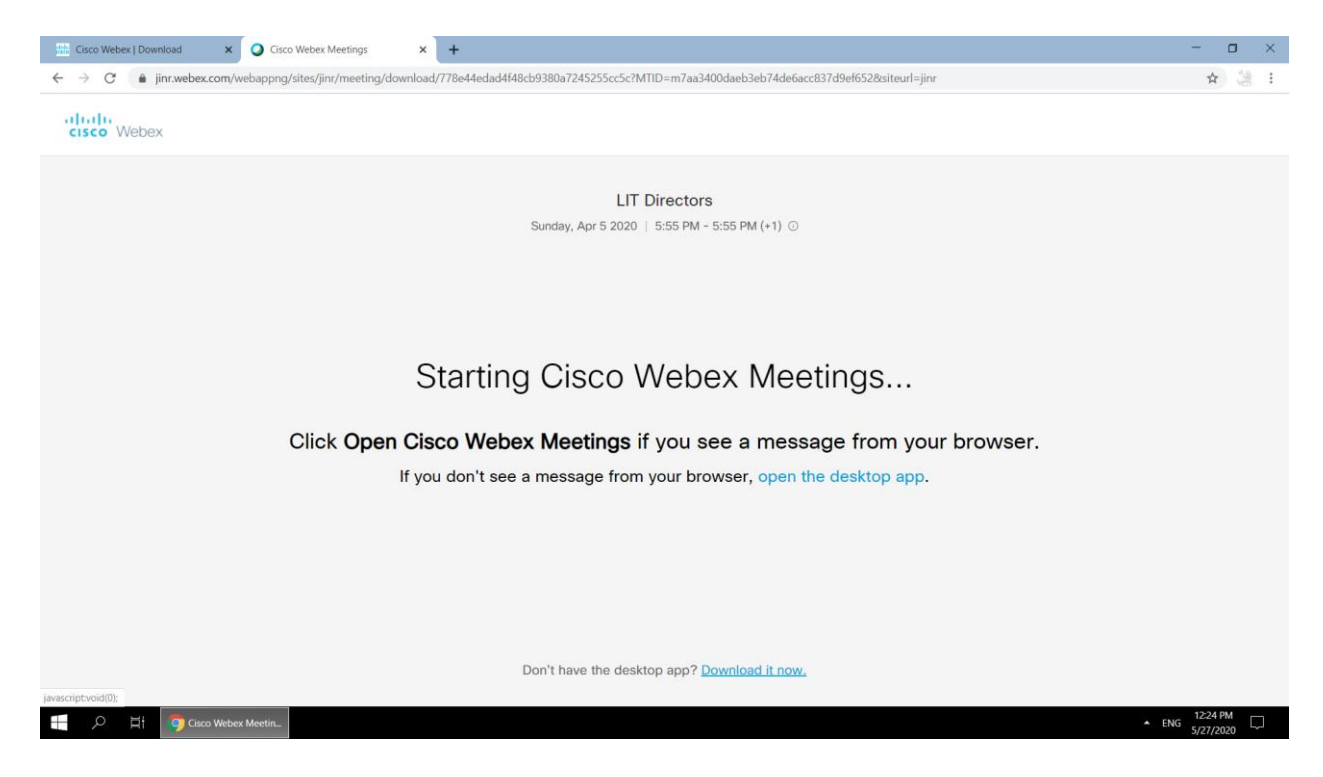

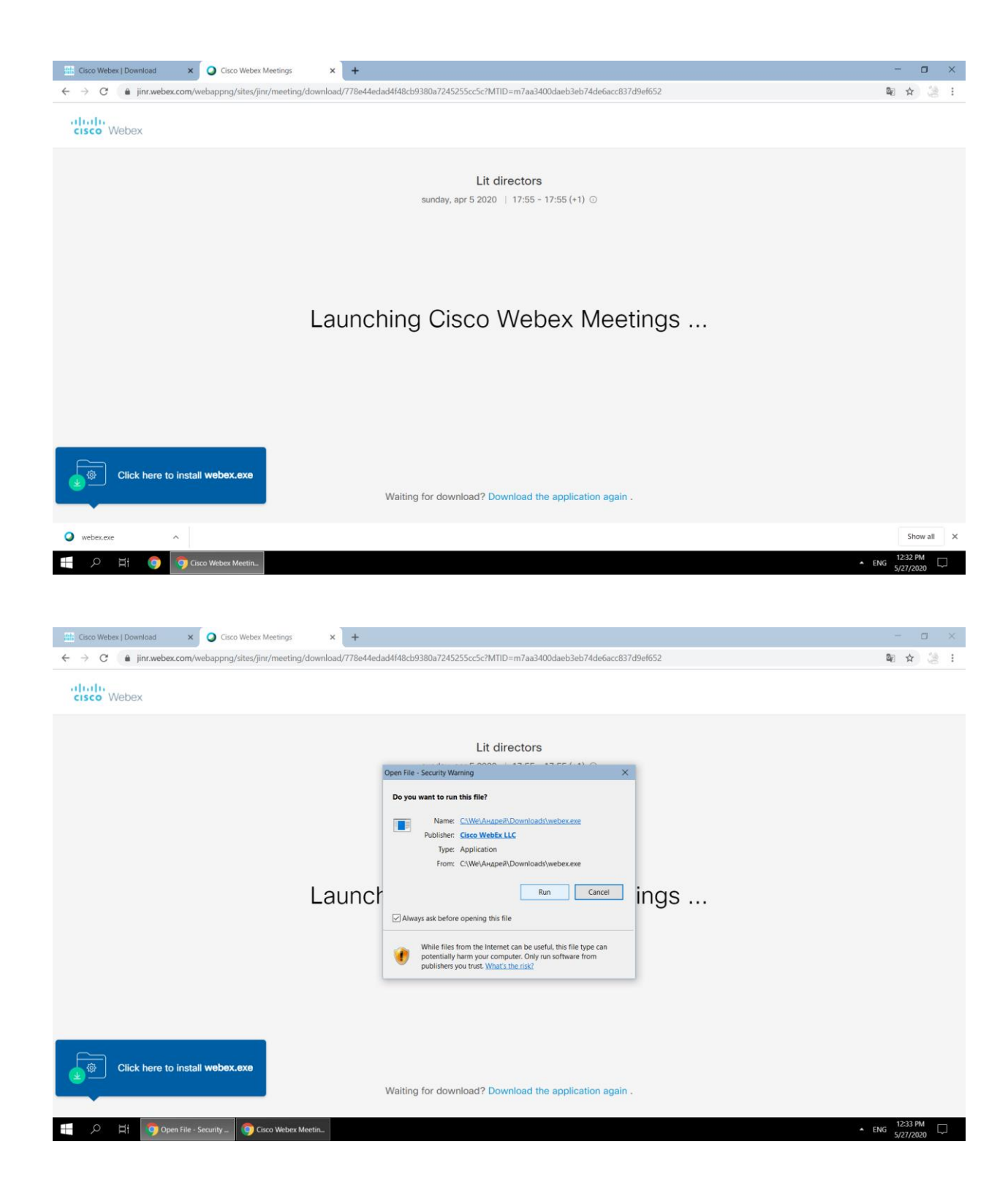

4. Download and install WebEx-client.

5. Re-enter your invitation link from e-mail:

(below is an example only. The link is to be provided in your invitation via e-mail) https://jinr.webex.com/jinr-ru/j.php?MTID=m7aa3400daeb3eb74de6acc837d9ef652

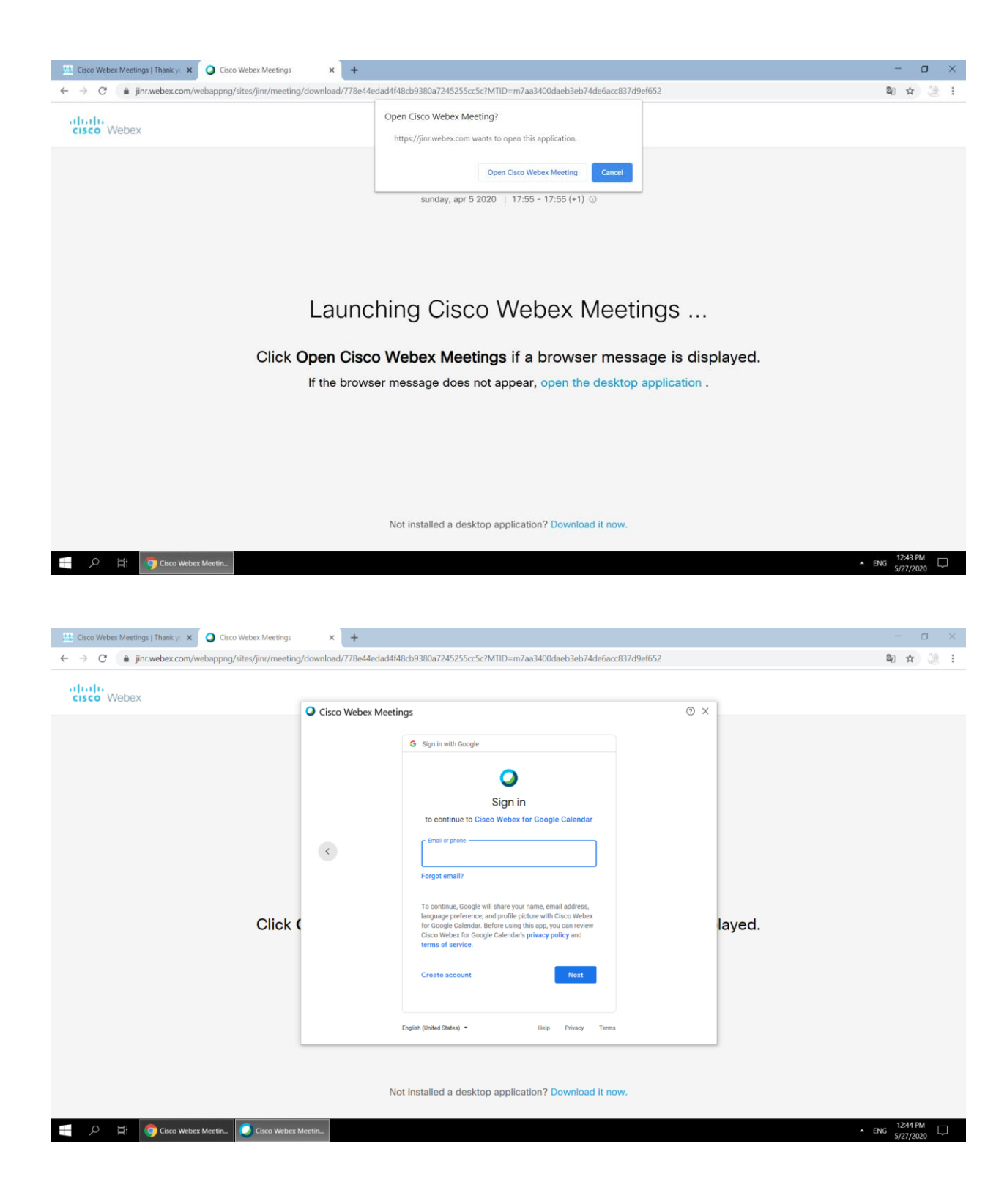

| ← → C ( ▲ jinr.webex.com/webappng/sites/jinr/me | rting/download/778e44edad4f48cb9380a7245255cc5c?MTID=m7aa3400daeb | o3eb74de6acc837d9ef6528ksiteurl=jinr | ¥ ☆ 32 : |
|-------------------------------------------------|-------------------------------------------------------------------|--------------------------------------|----------|
| cisco Webex<br>Clic<br>If the                   | Cisco Webex Meetings                                              | ⊚ ×<br>layed.<br>oad it .            |          |
|                                                 | cisco Webex                                                       |                                      |          |

- 6. Enable your microphone on the application:7. Enable your videoconferencing (press «Start video»).8. Enable your camera on the application menu:

| Cisco Webex Meetings   Thank yo 🗙 🛛 🥥 Cisco Webex Meetings                                                                                                    | × Settings × +                                                                                                  | - U X                                                                                            |  |  |
|----------------------------------------------------------------------------------------------------|----------------------------------------------------------------------------------------------------|--------------------------------------------------------------------------------------------------|--|--|
| C O Chrome   chrome//settings/content/siteDetails?site=https%3A%2F%2Fjinr.webex.com                                                                                                    |                                                                                                    |                                                                                                  |  |  |
| Settings                                                                                                    | Q Search settings                                                                                               |                                                                                                  |  |  |
| Settings <ul> <li>You and Google</li> <li>Autofill</li> <li>Privacy and security</li> <li>Appearance</li> <li>Search engine</li> <li>Default browser</li> <li>On startup</li> </ul> Advanced <ul> <li>Extensions</li> <li>About Chrome</li> </ul> | Q       Search acttings                                                                                         | Clear data       Reset permissions       lefault)       lefault)       (default)       (default) |  |  |
|                                                                                                    | Images Allow I     Pop-ups and redirects Block I     Ads Block I atte shows intrusive or misleading ads Block I | (default) •<br>(default) •<br>(default) •                                                        |  |  |
| - P 目 Settings - Google Ch                                                                                                    |                                                                                                    | ▲ ENG 5/27/2020                                                                                  |  |  |

9. You have joined the conference - listen, watch and ask your questions.